# STORMSHIELD NETWORK SECURITY GUIDE D'INSTALLATION RAPIDE - SNi40

### **1.INSTALLATION**

Avant l'installation de votre Firewall Stormshield Network, veuillez lire attentivement et respecter les consignes de sécurité mentionnées dans le document RÈGLES DE SÉCURITÉ ET PRÉCAUTIONS D'INSTALLATION.

### CONTENU DE L'EMBALLAGE

- Votre boîtier Firewall Stormshield Network,
- Un connecteur d'alimentation à vis six pôles.
- Un câble croisé RJ45,
- Un câble série DB9F.

Notez le mot de passe d'enregistrement 1 et le numéro de série 2 situés sur le côté de votre Firewall. Ces informations vous seront demandées au cours de l'installation.

### INSTALLATION

Installez le Firewall à l'aide du système de montage fourni. Pour les instructions, reportez-vous à la documentation de PRÉSENTATION ET INSTALLATION PRODUITS.

## **2.**RACCORDEMENT ET ORDONNANCEMENT DES INTERFACES

#### IMPORTANT

Considérations particulières pour la connexion d'un équipement à une source de tension continue : l'équipement doit être installé par un électricien qualifié.

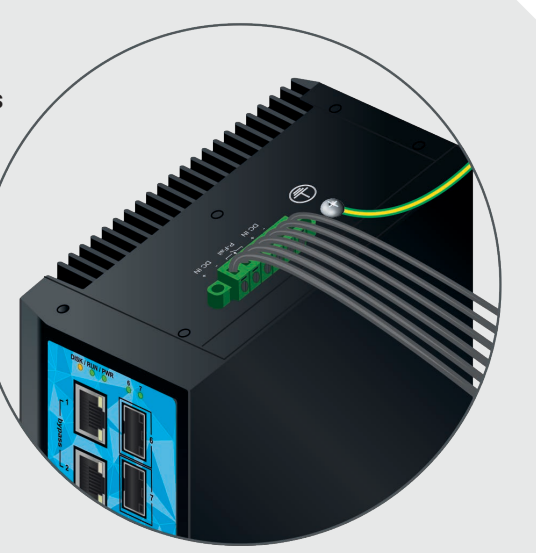

Pour plus d'informations, consultez la documentation de PRÉSENTATION ET INSTALLATION PRODUITS.

Les interfaces sont ordonnées selon l'ordre présenté ci-dessous

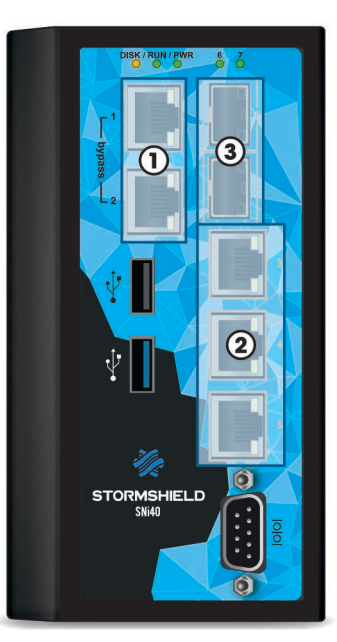

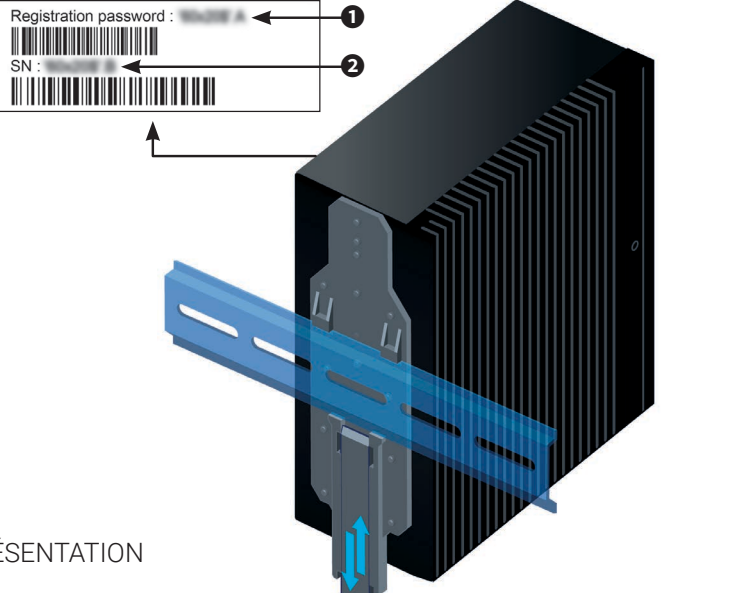

# **3. BRANCHEMENT ET DÉMARRAGE**

Connectez les ports réseau comme suit :

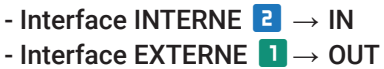

Une fois mis sous tension, votre Firewall démarre automatiquement.

Attendez quelques minutes que le voyant Run soit allumé.

#### IMPORTANT

Le port réseau **1** est réservé au réseau externe. L'interface d'administration est accessible depuis le port 2

Depuis votre poste client, vous pouvez vous connecter à l'interface d'administration à l'adresse suivante : https://10.0.0.254/admin

Saisissez « admin » comme identifiant et comme mot de passe.

### **4**.ASSISTANCE

- Si vous ne réussissez pas à vous connecter à votre Firewall, vérifiez la configuration de votre poste client. Le DHCP de ce poste client doit être activé ou son adresse IP doit appartenir au même plan d'adressage que celui de votre Firewall (10.0.0/8).
- A la première connexion, un avertissement peut apparaître dans votre navigateur. Confirmez que vous souhaitez poursuivre, pour faire apparaître l'interface d'administration.
- Si vous avez connecté votre poste client sur le **Port 1**, vous ne pourrez plus accéder à l'interface d'administration. Il faut connecter votre ordinateur sur le Port 2 et redémarrer le Firewall en vous y connectant en mode console (voir la documentation de PRÉSENTATION ET INSTALLATION PRODUITS).
- Pour éteindre votre Firewall, connectez-vous à l'interface de configuration. Rendez-vous dans le module MAINTENANCE (menu SYSTÈME) et cliquez sur le bouton

### **5.**DOCUMENTATION

Connectez-vous à l'adresse suivante pour accéder à VOTRE ESPACE SÉCURISÉ ou obtenir vos codes d'accès : https://www.mystormshield.eu

VOTRE ESPACE SÉCURISÉ vous permet notamment de :

- Activer vos licences d'utilisation, une option logicielle ou télécharger les dernières mises à jour,
- Gérer vos licences.
- Vous inscrire aux mailing-lists techniques et commerciales.

Pour plus d'informations, consultez la documentation de PRÉSENTATION ET INSTALLATION PRODUITS.

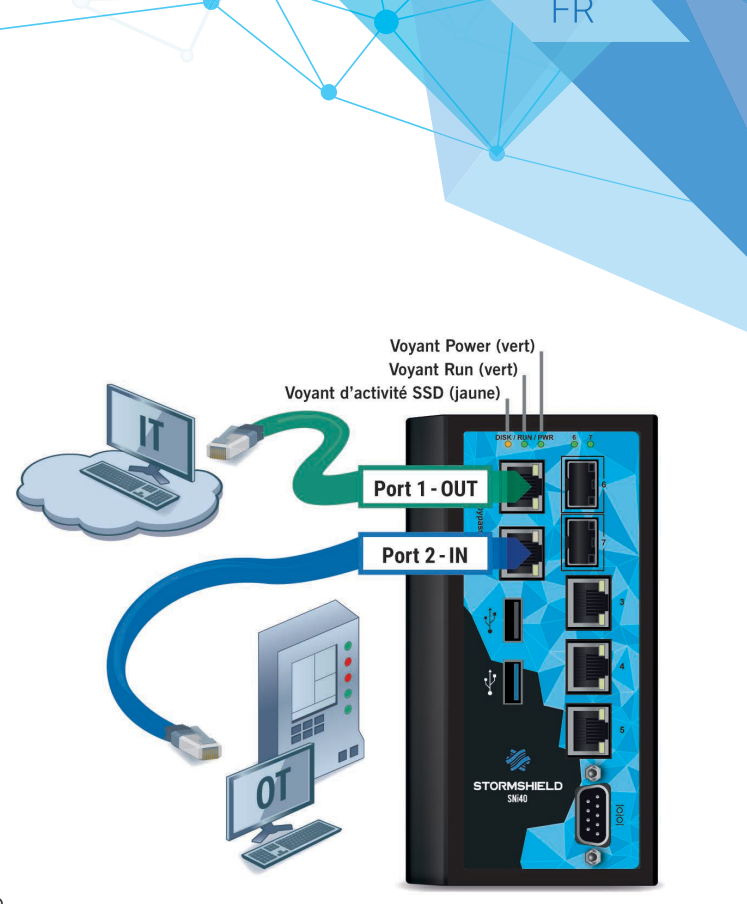

« Arrêter le Firewall ». Puis attendez quelques minutes que le voyant Power soit éteint.

En cas de problème matériel avec votre Firewall ou si l'un des éléments n'est pas conforme à sa description, contactez votre partenaire certifié.

LA DOCUMENTATION des Firewalls Stormshield Network est accessible en ligne et propose diverses documentations (Guides, Notes Techniques, etc.). https://documentation.stormshield.eu

LA BASE DE CONNAISSANCES du support technique est accessible depuis votre Espace sécurisé.

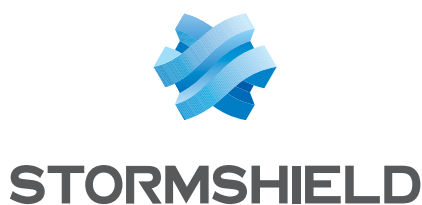